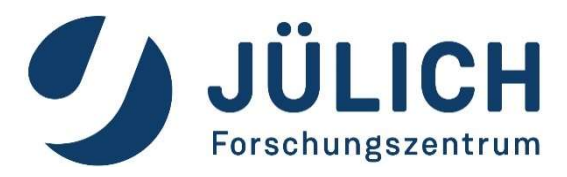

# Remote Visualization at JSC (with ParaView)

Jülich Supercomputing Centre, Forschungszentrum Jülich GmbH, Germany Algorithms, Tools and Methods Lab Visualization & interactive HPC

Herwig Zilken, 2024/11/14

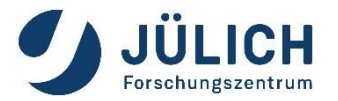

Algorithms, Tools and Methods Lab Visualization & interactive HPC

#### Scientific Visualization

 R&D + support for visualization of scientific data

#### Virtual/Augmented Reality

 VR visualization based on Unreal Engine, with head mounted displays and tablet computers for data analysis and presentation

#### Multimedia

 Multimedia productions for websites (e.g. Youtube) or presentations

#### Interactive HPC

- Jupyter@JSC
- Workflows

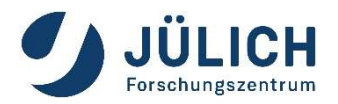

JUWELS: closer look at login nodes

### Cluster

4 x Login Nodes with GPU

- juwelsvis00 to juwelsvis03
- (juwelsvis.fz-juelich.de)
- 768 GB RAM each
- 1 GPUs Nvidia Pascal P100 per node
- 12 GB RAM on GPU
- 9 x Login Nodes without GPU
  - juwels-cluster

### **Booster:**

4 x Login Nodes without GPU

- juwels-booster
- no Xserver, no GPU →limited usage for visualization

**Keep in mind:** software rendering is possible on any node

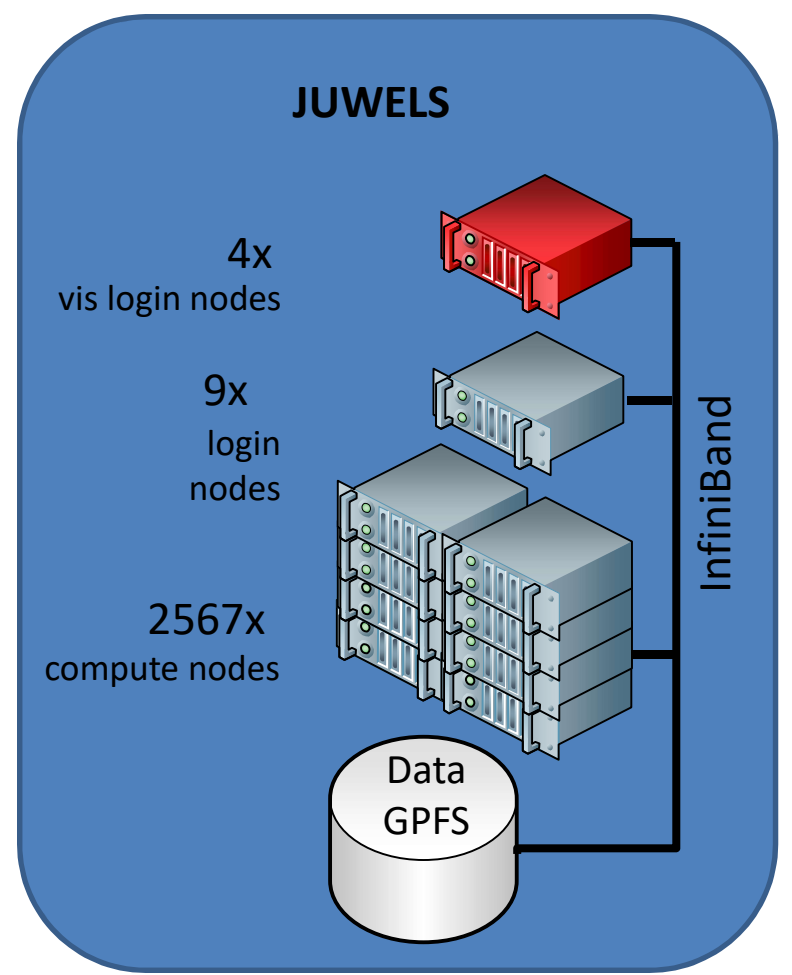

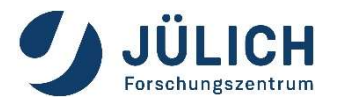

JURECA-DC: closer look at login nodes

### 12 x Login Nodes with GPU

- jureca01 to jureca12
- (jureca.fz-juelich.de)
- 1024 GB RAM each
- 2 x Nvidia Quadro RTX8000 per node
- 48 GB RAM on each GPU

**Keep in mind:** software rendering is possible on any node

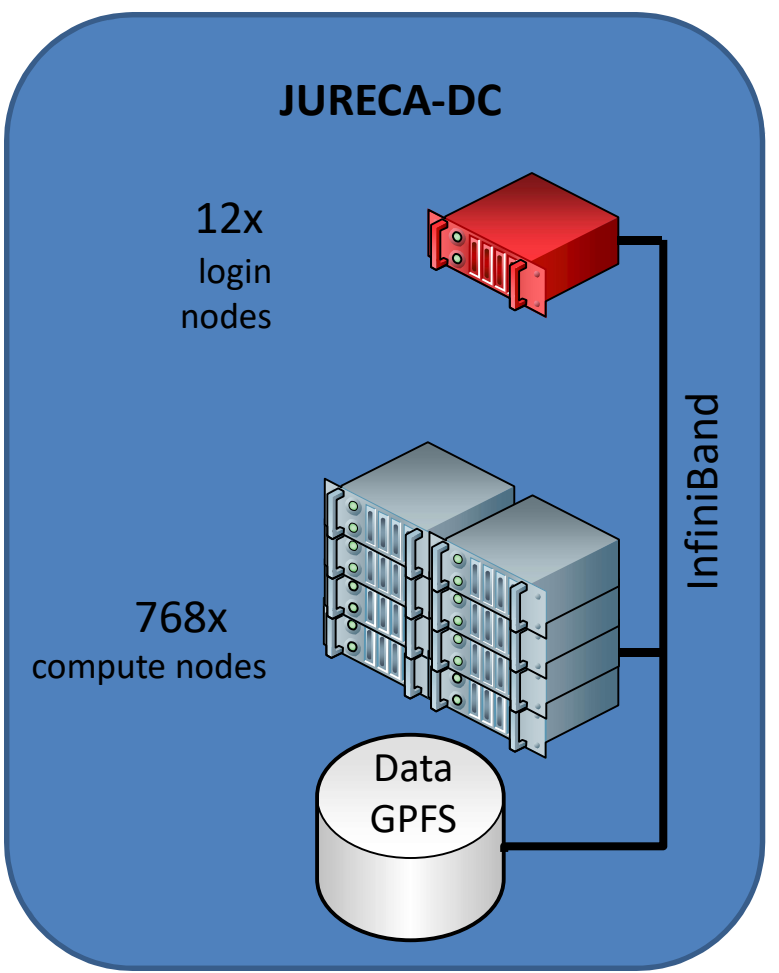

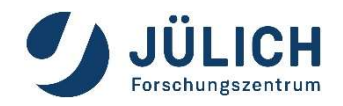

**General Software Setup** 

### **Typical Software Stack for Visualization**

Base Software:

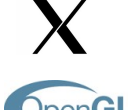

X-Server, X-Client (Window-Manager)

OpenGL.

Middleware:

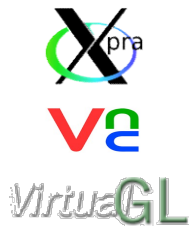

Xpra

Virtual Network Computing: VNC-Server, VNC-Client

VirtualGL (for remote hardware rendering, if possible)

OpenGL (libGL.so, libGLU.so, libglx.so), Nvidia or Mesa driver

Parallel and Remote Rendering App, In-Situ Visualization:

ParaView

**ParaView** 

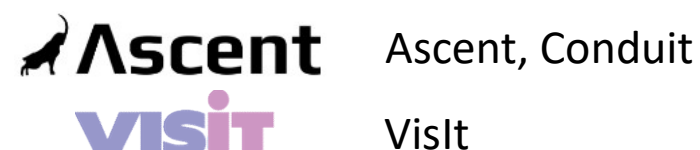

Vislt

Other Visualization Packages (more packages on user demand):

Blender, GPicView, VTK, VMD

#### JÜLICH Forschungszentrum

## **Remote 3D Visualization**

at Jülich Supercomputing Centre

### Bad

 X forwarding ("ssh −X") + indirect Rendering slow, maybe incompatible → bad idea

### Medium good

 "intrinsic remote capable" visualization apps application dependent, error-prone setup

### **Our recommendation**

- Remote Windows or Desktop
  - Xpra stream application content with H.264 + VirtualGL
    - Can be started with a single click in Jupyter@JSC
       For JURECA, Jupyterlab approach is buggy at the moment, don't use until bug is fixed → For now start manually on JURECA
  - VNC + VirtualGL can be used also
    - Simple, but full featured remote desktop
    - Does not be started from Jupyter@JSC

# **Remote 3D Visualization**

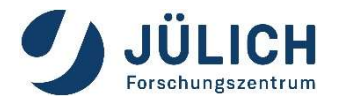

with Xpra or VNC + VirtualGL

- X-applications forwarded by Xpra (or VNC) appear on the local desktop as normal windows
- allows disconnection and reconnection without disrupting the forwarded application
- advantages
  - No X is required on user's workstation (X display on server).
  - No OpenGL is required on user's workstation (only images are send).
  - Quality of visualization does not depend on user's workstation.
  - Data size send is independent from data of 3d scene.
  - Disconnection and reconnection possible.
- VirtualGL for hardware accelerated rendering: use vglrun <application>
  - it intercepts the GLX function calls from the application and rewrites them.
  - The corresponding GLX commands are then sent to the X display of the 3d X server, which has a 3D hardware accelerator attached.
- Good solution for any OpenGL application

# https://xpra.org/

https://sourceforge.net/projects/turbovnc/

## How to use Xpra @ JSC

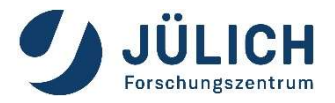

Two ways to start an Xpra session:

## From JupyterLab@JSC

https://jupyter-jsc.fz-juelich.de

- Very easy setup, no additional software needed (only browser, but use Chrome, not Firefox!)
- Can be a little bit slow sometimes

### Start Xpra session manually

- Can be a little bit faster than Xpra in browser
- Xpra client needs to be installed on your local machine
- Need to start Xpra on HPC system and locally by hand

# Xpra Integration in JupyterLab@JSC

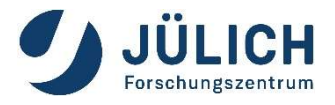

1. Go to https://jupyter-jsc.fz-juelich.de and login

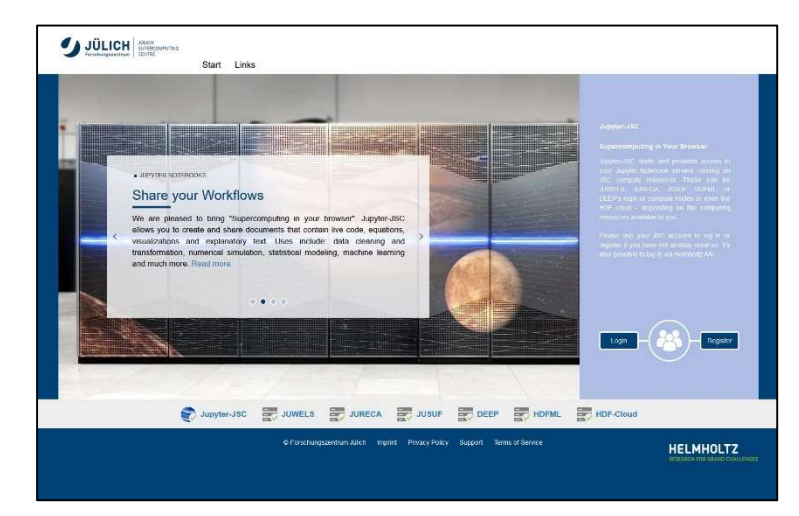

2. Add a new or start an existing JuperLab on JUWELS vis login node or JURECA.

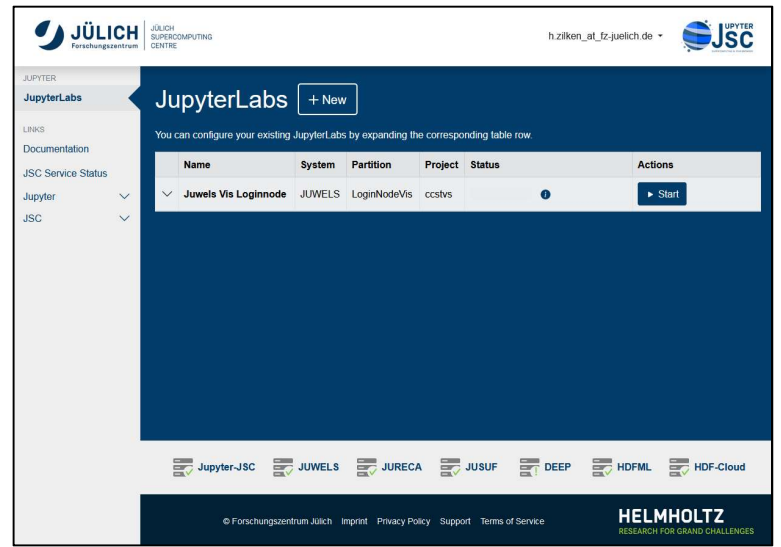

# Xpra Integration in JupyterLab@JSC

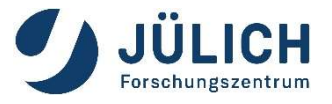

If needed, start a new launcher by menue: File → New Launcher.
 In the launcher: click on the Xpra icon

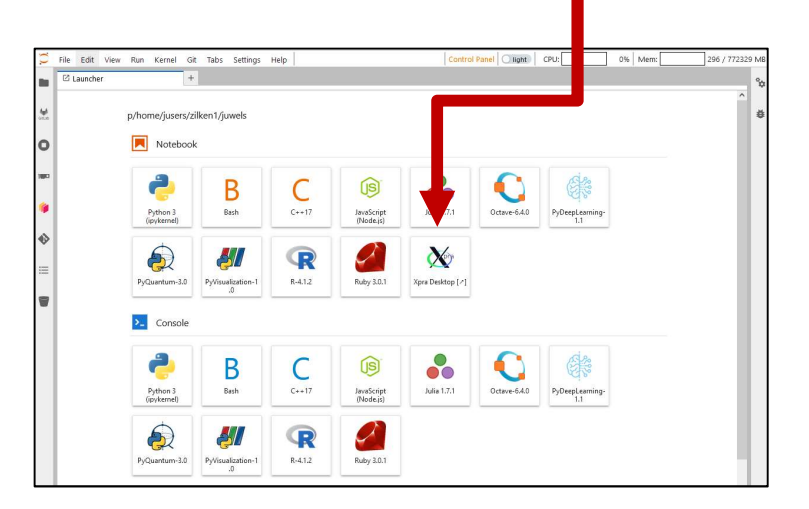

4. Wait for the HTML desktop of Xpra. Start apps from the menue or

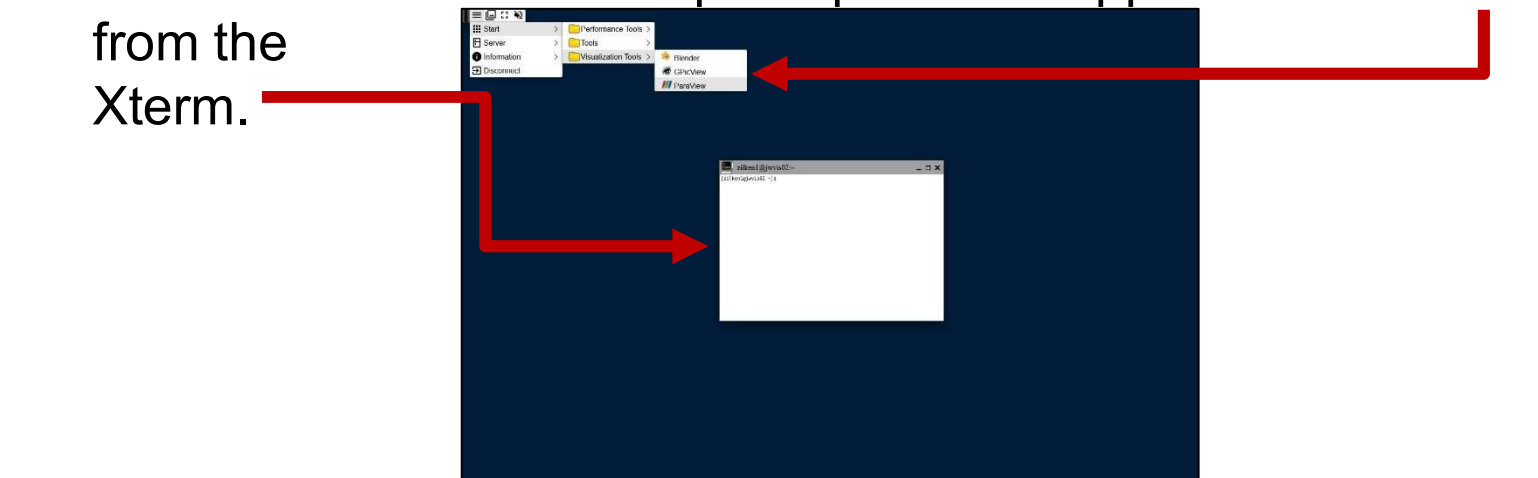

## Xpra Integration in JupyterLab@JSC

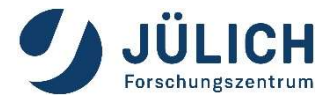

5. Start ParaView in the Xpra environment in your browser, direct access to data stored on HPC filesystem

Use **Xpra Menue** or load modules

ml Stages/2024 GCC/12.3.0 ParaStationMPI/5.9.2-1

ml ParaView/5.12.0-RC2

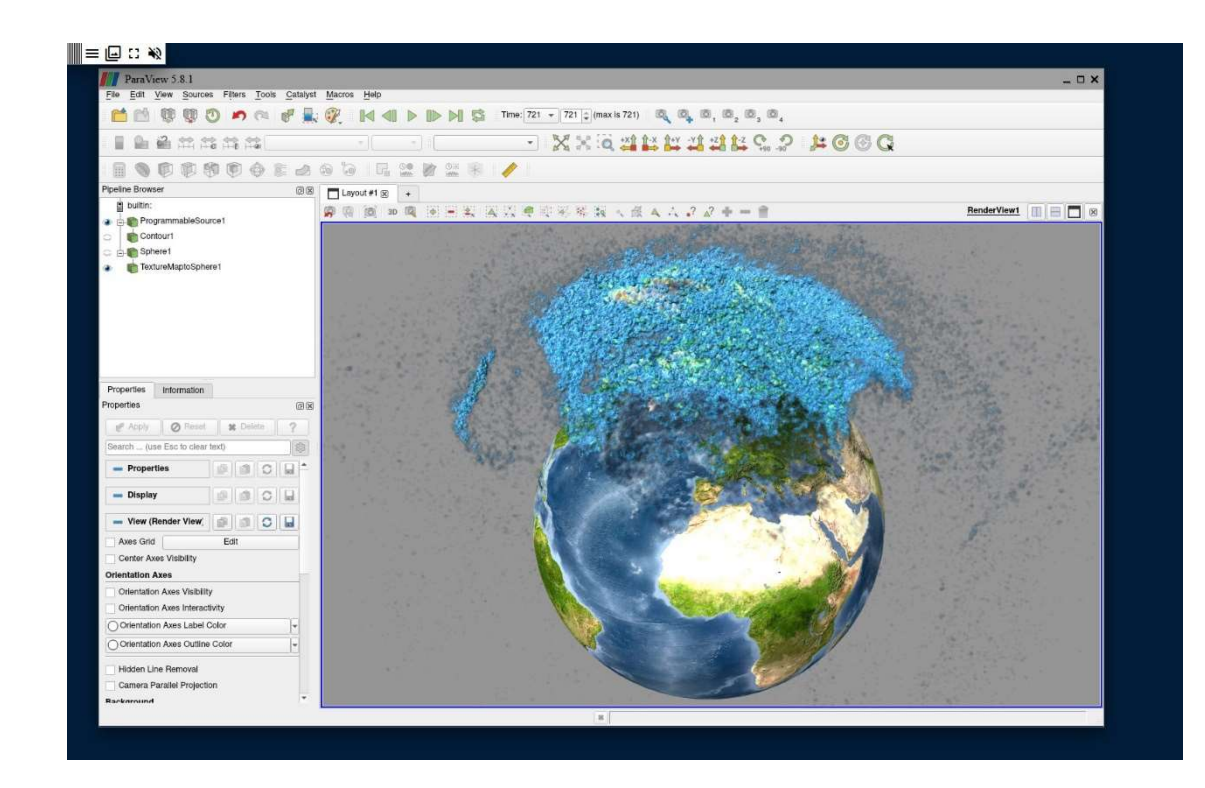

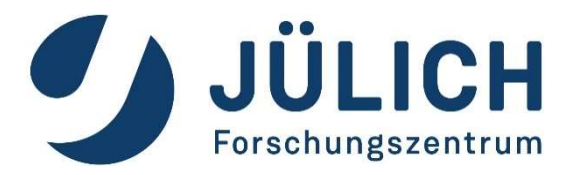

# How to start Xpra manually

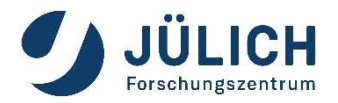

## **Manual Setup of Xpra**

Stop the Xpra session by xpra stop :3

with Xpra + VirtualGL

5.

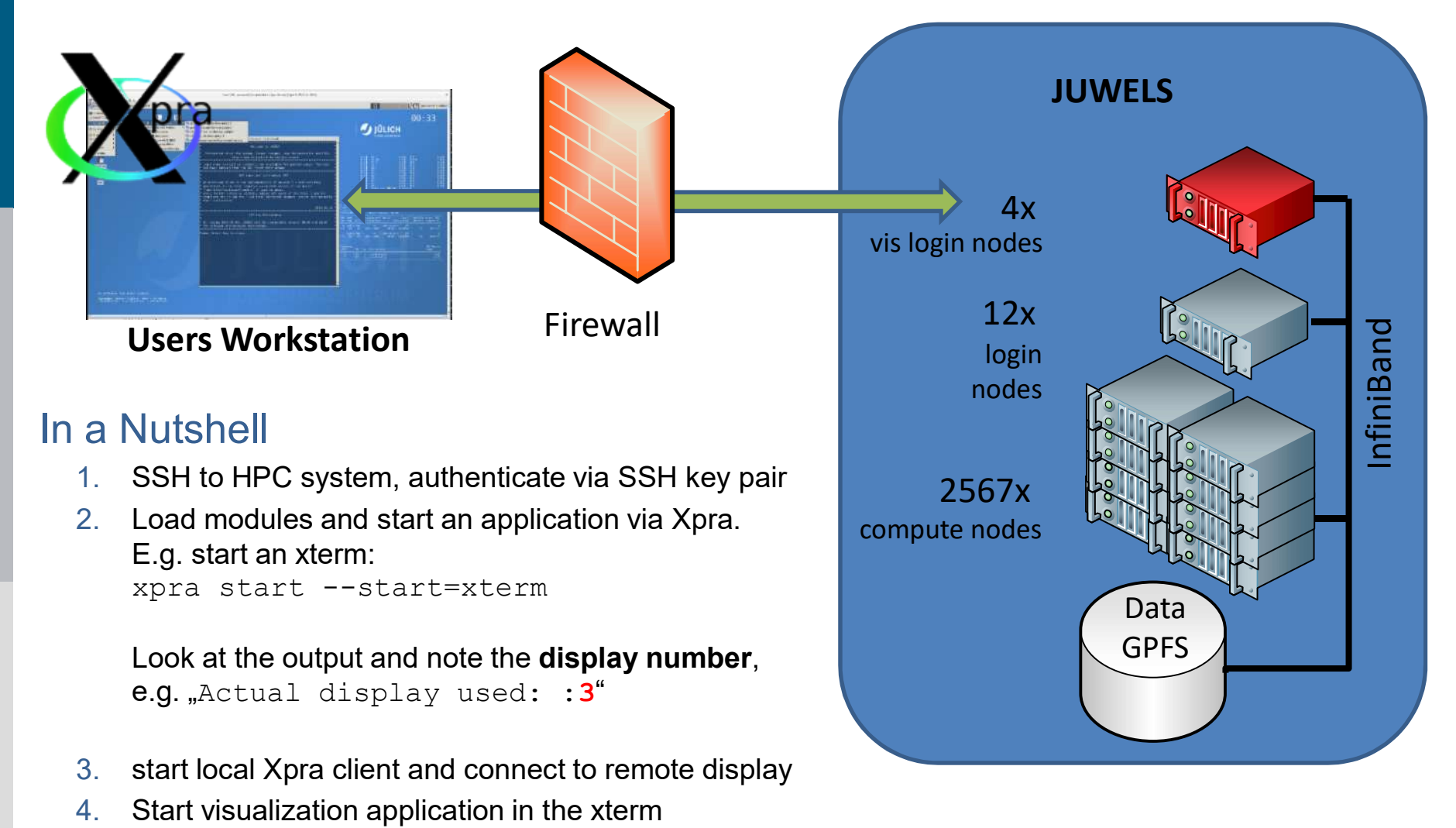

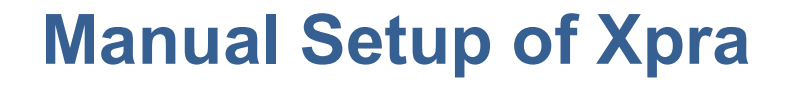

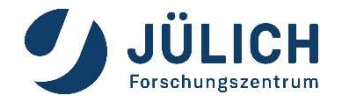

Step 1: store your private ssh key in a key manager

- Windows: use pageant from the PuTTY (<u>https://www.putty.org/</u>)
- Linux: start ssg-agent (if not already running) ssh-add your private key

Step 2: login to a (visualization) login node, e.g. juwelsvis02

## • Windows:

connect via a ssh client, e.g. PuTTY

## Linux:

ssh <USERID>@juwelsvis02.fz-juelich.de

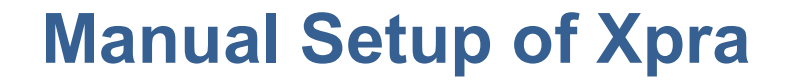

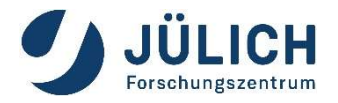

# Step 3: load Xpra modules, check for taken display numbers and choose a free one

```
jwvis02> ml Stages/2024 GCCcore/.12.3.0 xpra/5.0.8
jwvis02> xpra list # show taken display numbers
Found the following xpra sessions:
/tmp:
```

INACCESSIBLE session at :0 INACCESSIBLE session at :1 INACCESSIBLE session at :2

Notice, that e.g. :3 is not taken. Try to start Xpra with a free display number:

```
jwvis02> xpra start :3 --start="xterm -xrm xterm*font:10x20"
...
```

Actual display used: :3

The display-number is needed to connect to the Xpra session

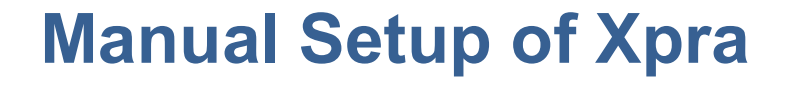

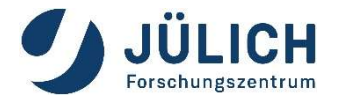

# Step 4: check again if Xpra is running properly on this display number

| jwvis02> xpra list                 |  |
|------------------------------------|--|
| Found the following xpra sessions: |  |
| /tmp:                              |  |
| INACCESSIBLE session at :0         |  |
| INACCESSIBLE session at :1         |  |
| INACCESSIBLE session at :2         |  |
| LIVE session at :3                 |  |

• The display-number (here :3) is needed to connect to the Xpra session

# **Manual Setup of Xpra**

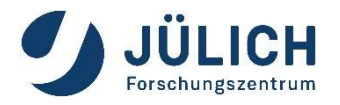

Step 5: connect to Xpra session Install Xpra on your local machine. Download from <u>https://www.xpra.org/</u> (or just use your packagemanager in Linux)

# Linux: use command (or GUI like Windows)

local\_machine> xpra attach
ssh://USERNAME@juwelsvis02.fz-juelich.de/3

## Windows/Linux: use Xpra GUI:

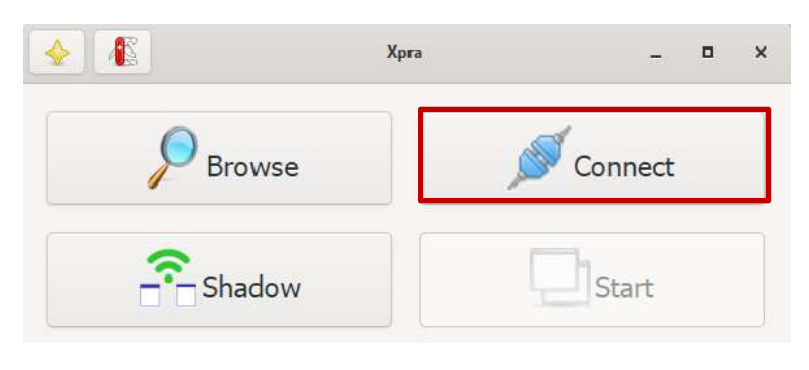

|          | *         | Session Launcher          | -  | ۵   | × |
|----------|-----------|---------------------------|----|-----|---|
|          | C         | Connect to xpra server    |    |     |   |
| Mode:    | SSH 💌     |                           |    |     |   |
| Server:  | zilken1   | iuwelsvis02.fz-juelich.de | 22 | : 3 |   |
| Server I | Password: |                           |    |     |   |
|          |           | Advanced Options          |    |     |   |
|          |           |                           |    |     |   |

## Manual Setup of Xpra

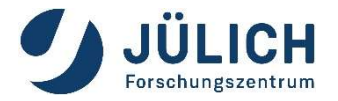

## Step 6: start visualization application

After successful connection, an xterm window will show up on your local desktop.

Start your application there, e.g. ParaView 5.12.0-RC2:

```
jwvis02> ml Stages/2024 GCC/12.3.0
ParaStationMPI/5.9.2-1 ParaView/5.12.0-RC2
```

Step 7: When you are done, stop the session by
jwvis02> xpra stop :3 #'xpra stop' works as well

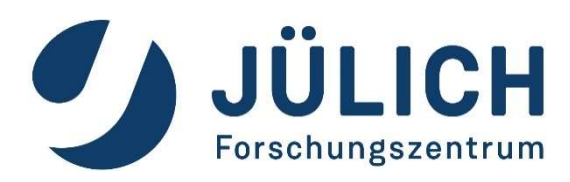

# How to start a VNC session

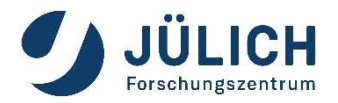

## **Remote 3D Visualization**

with VNC + VirtualGL

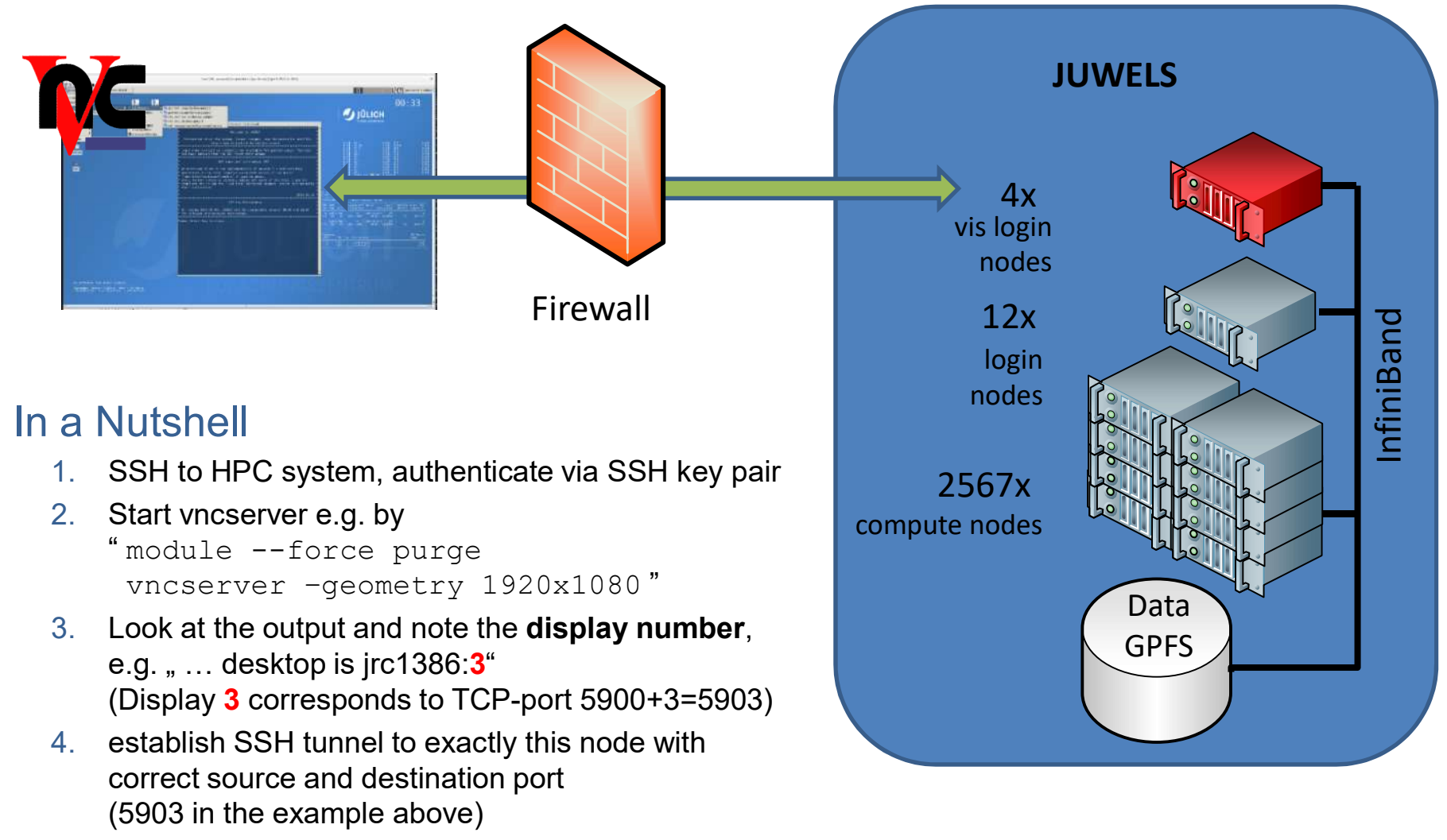

5. start local VNC client and connect to remote display

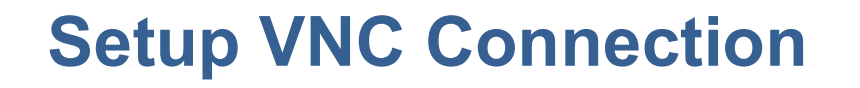

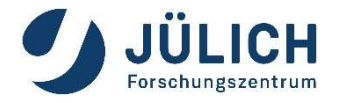

Preliminary step: **setup a VNC Password** (needs only be done once)

- Login to a JUWELS or JURECA visualization node, create the directory ~/.vnc and define VNC password
- E.g.:

```
ssh <USERID>@juwelsvis.fz-juelich.de
```

```
mkdir ~/.vnc
vncpasswd
```

## **Setup VNC Connection**

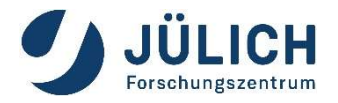

Step 1: login to a specific visualization login node

Hint: to establish a ssh tunnel, you need to connect to the same login node twice! Therefore:
 Don't use the "generic" names (juwelsvis, jurecavis).
 Instead select a specific node randomly (juwelsvis00 .. juwelsvis03, jureca01 .. Jureca12)

### Linux:

ssh <USERID>@juwelsvis00.fz-juelich.de

### • Windows:

connect via a ssh client, e.g. PuTTY. The PuTTY ssh keyagent pageant may be usefull, too.

## **Setup VNC Connection**

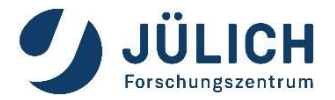

# Step 2: start VNC-server on HPC node and locate the display-number in the output

```
Example:
module --force purge
/opt/TurboVNC/bin/vncserver -geometry 1920x1080
...
desktop is <node-name>:3
```

• • •

 The display-number is needed to establish the ssh tunnel (see step 3). The VNC-server listens to TCP-port **5900 + display-number** (5903 in the example)

## **Setup VNC Connection**

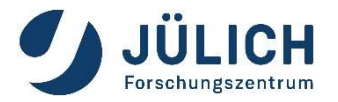

Step 3: establish the ssh tunnel

Use the correct TCP port! Port must correspond to the display number (3 in this example)

### Linux:

ssh -N -L 5903:localhost:5903
<USERID>@juwelsvis00.fz-juelich.de

 Windows: Use e.g. PuTTY to setup the tunne

| Category:                                                                               | 1.0                                                   |                                                 |                                             | Category:                                                                                                    | -                                                     |                                               |                                           |
|-----------------------------------------------------------------------------------------|-------------------------------------------------------|-------------------------------------------------|---------------------------------------------|----------------------------------------------------------------------------------------------------|-------------------------------------------------------|-----------------------------------------------|-------------------------------------------|
| ← Features ∧<br>← Window<br>← Appearance<br>← Behaviour<br>← Translation<br>⊕ Selection | Option                                                | ns controlling SSH                              | port forwarding                             | - Features                                                                                                    | Option                                                | is controlling SSH p                          | port forwarding                           |
|                                                                                         | Port forwarding Local ports Remote por Forwarded port | accept connection<br>its do the same (SS<br>is: | ns from other hosts<br>SH-2 only)<br>Remove | <ul> <li>→ Window</li> <li>→ Appearance</li> <li>→ Behaviour</li> <li>→ Translation</li> <li>⊕ - Selection</li> </ul> | Port forwarding Local ports Remote por Forwarded port | accept connection<br>ts do the same (SS<br>s: | is from other hosts<br>iH-2 only)<br>Remo |
| Colours                                                                                 |                                                       |                                                 |                                             | Colours                                                                                                    | L5903 loc                                             | alhost:5903                                   | 14                                        |
| Telest                                                                                  | Add new forwa                                         | inded port:                                     | 5h                                          | Proxy                                                                                                    | Add new forwa                                         | rded port:                                    |                                           |
| Rlogin                                                                                  | Source port                                           | 5903                                            | Add                                         | Rlogin                                                                                                    | Source port                                           | 5903                                          | Add                                       |
| E-SSH                                                                                   | Destination                                           | localhost:590                                   | 3                                           | E SSH                                                                                                    | Destination                                           | localhost:5903                                | 3                                         |
| Host keys<br>Cipher                                                                     | ● <u>L</u> ocal<br>● A <u>u</u> to                    | O Hemote                                        | O Dynamic<br>O IPv <u>6</u>                 | Host keys<br>Cipher                                                                                                   | <ul> <li>Local</li> <li>Auto</li> </ul>               | O Remote<br>O IPv4                            | O Dynamic<br>O IPv <u>6</u>               |
| - TTY<br>- X11<br>- Tunnels<br>- Bugs<br>- More bugs                                    |                                                       |                                                 |                                             | - TTY<br>- X11<br>- Tunnels<br>- Bugs<br>- More bugs                                                                  |                                                       |                                               |                                           |

Page 24

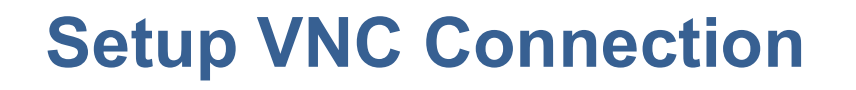

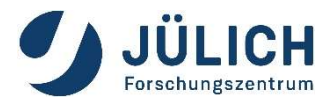

Step 4: start your local VNC viewer

## Linux:

VNC viewer typically is already part of many Linux distributions or can be installed from a repository. Just start vncviewer with the correct display-number:

vncviewer localhost:3

Windows: Download and install turboVNC: <u>https://sourceforge.net/projects/turbovnc/</u> Connect to localhost:3

| New TurboVNC | Connection         |         | ?  | ×    |
|--------------|--------------------|---------|----|------|
| TURBO<br>VNC | C server: localhos | t:3     | •  | ]    |
| 1.122200000  | 0 Ontinen          | Connart | Ca | neel |

## **Start ParaView**

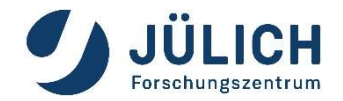

#### **Open a Terminal and execute:**

ml Stages/2024 GCC/12.2.0 ParaStationMPI/5.9.2-1
ml ParaView/5.12.0-RC2
vglrun paraview

#### To stop the session:

/opt/TurboVNC/bin/vncserver -kill :3

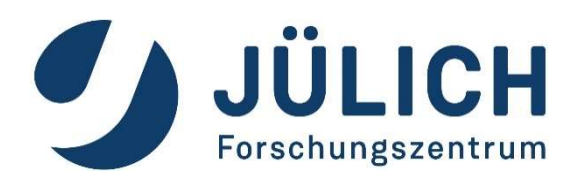

# ParaView for data visualization

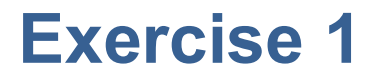

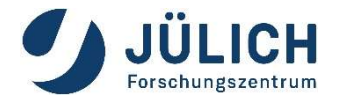

- Login to jupyter-jsc.fz-juelich.de
- Start xpra or a vncserver and paraview
- Load some data, e.g.

/p/scratch/share/zilken1/HandsOn\_Remote\_Vis/ headsq.vti

Lets have some fun with **filters**, see next slides

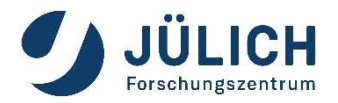

## **Common Filters: Contour**

| Properties                                          | Information                                       |            |    |
|-----------------------------------------------------|---------------------------------------------------|------------|----|
| Properties                                          |                                                   |            | ₽× |
| 🕑 Арр                                               | ly 🛛 🖉 🥘 <u>R</u> eset                            | 🛛 🗱 Delete | ?  |
| Search (u                                           | ise Esc to clear text)                            |            |    |
| Proper                                              | ties (Contour 1)                                  |            | 3  |
| Contour By                                          | Temp                                              |            | •  |
| Compute<br>Compute<br>Compute<br>Compute<br>Compute | Normals<br>Gradients<br>Scalars<br>Triangles<br>5 |            |    |
| Value Rang                                          | e: [293.15, 913.15]                               |            |    |
| 1 421                                               |                                                   |            |    |
| 🕂 Display                                           | / (GeometryRepresenta                             | ition)     |    |
| 🕂 View (F                                           | Render View)                                      |            |    |

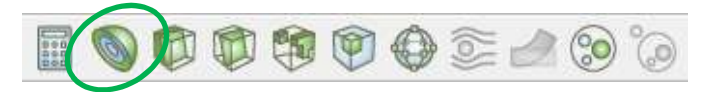

- Extracts the points, curves, or surfaces where a scalar field is equal to a user-defined value.
- This surface is often also called an isosurface

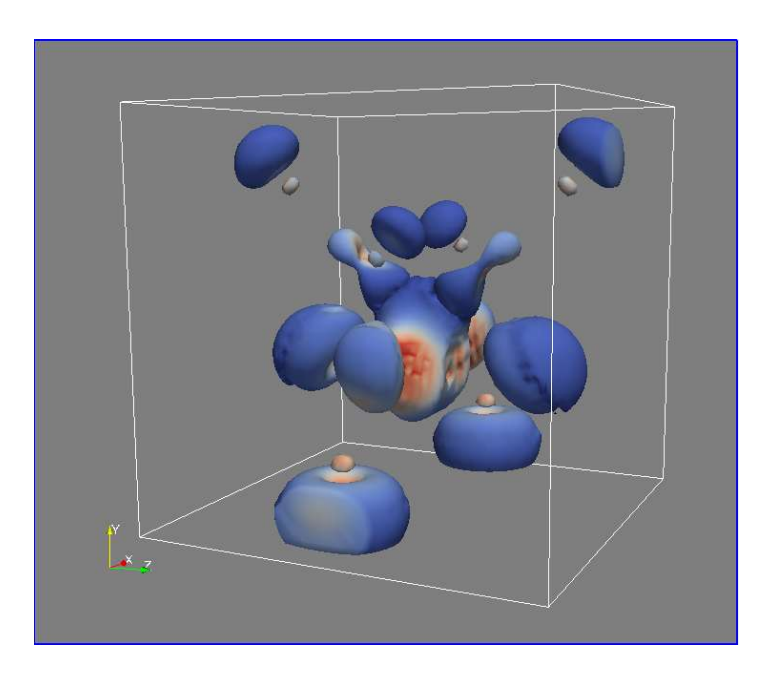

## **Common Filters: Clip**

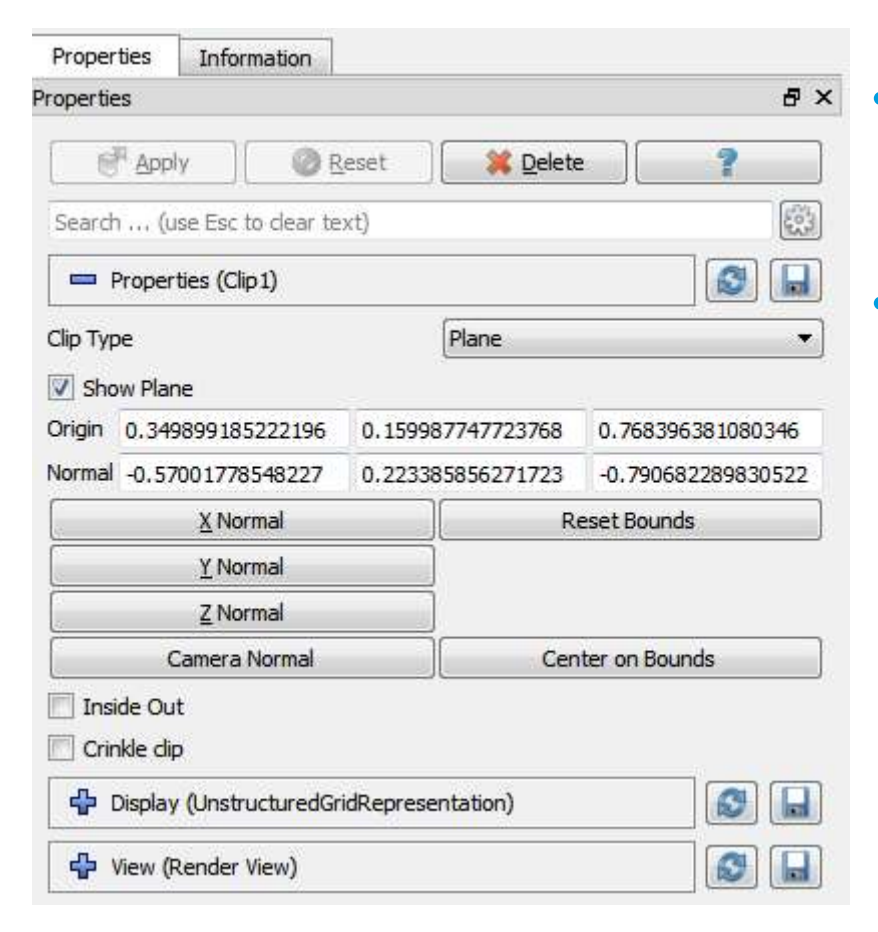

#### Beware of data explosion:

Structured data is converted to unstructured!

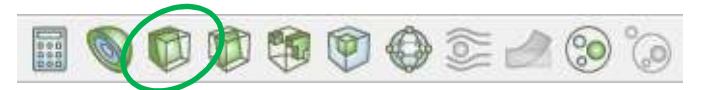

- Intersects the geometry with a user-defined plane, box or sphere
- Removes all the geometry on one side of this plane (box, sphere)

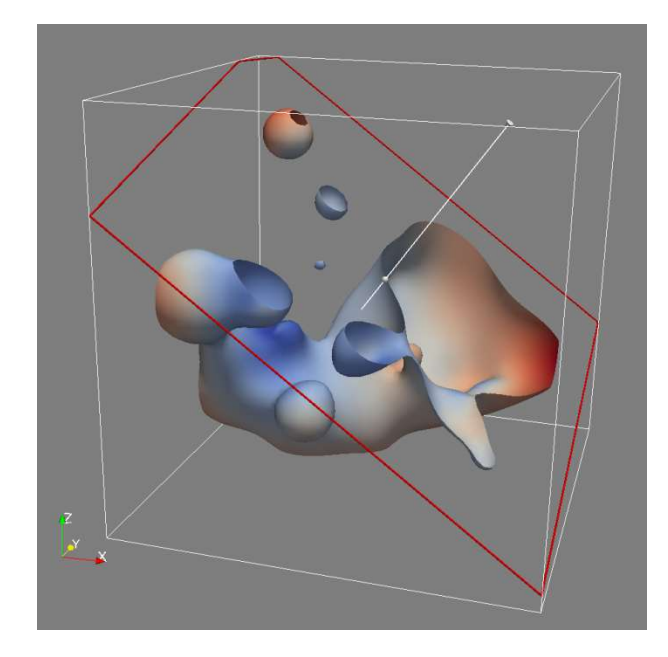

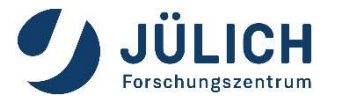

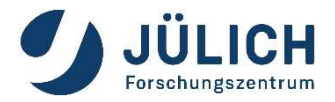

## **Common Filters: Slice**

| roperties                  |                   |                    |
|----------------------------|-------------------|--------------------|
| Apply C R                  | eset 🛛 🧱 Delet    | e 🤇 🛜              |
| Search (use Esc to dear te | xt)               |                    |
| Properties (Slice 1)       |                   | 8                  |
| Slice Type                 | Plane             | •                  |
| Show Plane                 |                   |                    |
| Origin 0.348030680617293   | 0.596263870048398 | -0.100052940254971 |
| Normal 0.473996659300374   | -0.41018080111483 | 0.779152666278491  |
| X Normal                   | )[R               | leset Bounds       |
| Y Normal                   |                   |                    |
| Z Normal                   |                   |                    |
| Camera Normal              | Cer               | nter on Bounds     |
| Crinkle slice              |                   |                    |
| Triangulate the slice      |                   |                    |
| Display (GeometryRepre     | esentation)       |                    |
| A View (Pender View)       |                   |                    |

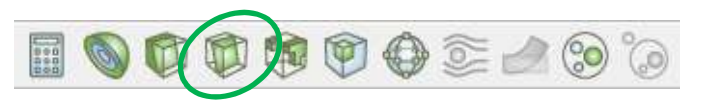

- Intersects the geometry with a plane, box, sphere or cylinder
- Similar to clipping, except that all that remains is the geometry where the plane is located.

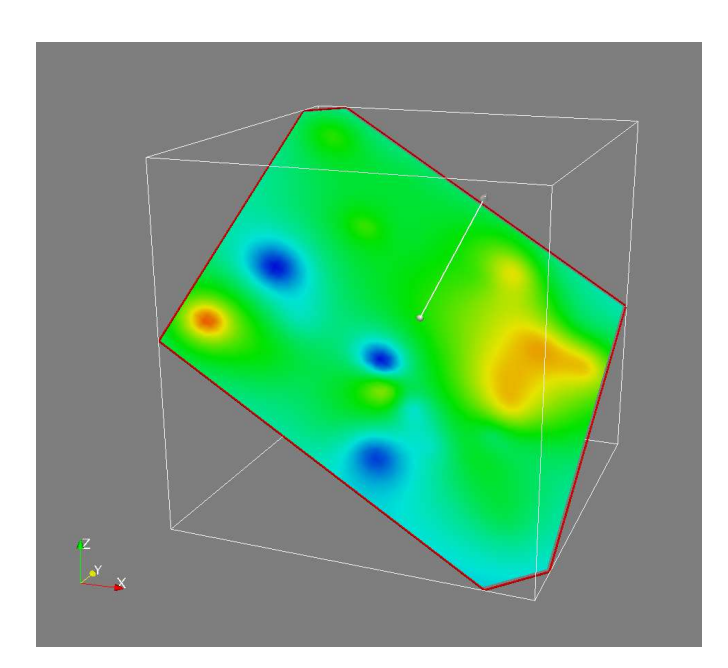

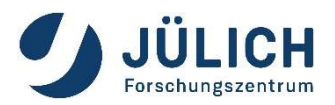

## **Common Filters: Threshold**

| Properties  | Information           |               |    |
|-------------|-----------------------|---------------|----|
| Properties  |                       |               | ₽× |
| Appl        | y 🛛 🖉 <u>R</u> ese    | t Delete      | ?  |
| Search (u   | se Esc to clear text) |               | 63 |
| Proper      | ties (Threshold 1)    |               |    |
| Scalars o   | hardyglobal           |               | •  |
| Minimum     | 0                     | 3.92407       |    |
| Maximum     |                       | 5.88965       |    |
| All Scalars | r.                    |               |    |
| 🔲 Use Conti | nuous Cell Range      |               |    |
| 🕂 Display   | (UnstructuredGridRe   | presentation) |    |
| View (F     | Render View)          |               |    |

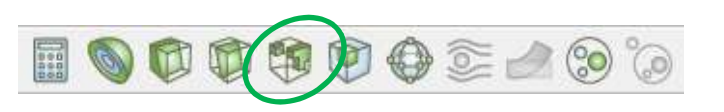

• Extracts cells that lie within a specified range of a scalar field

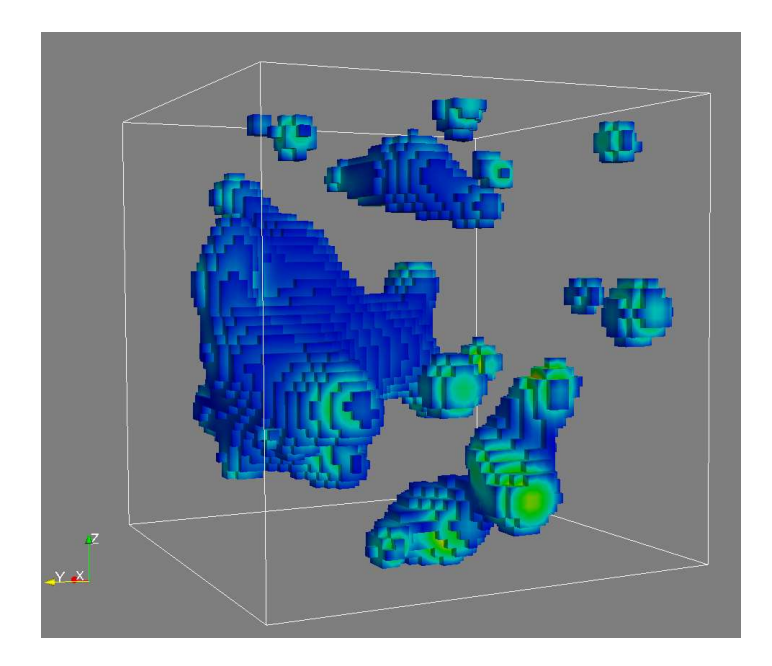

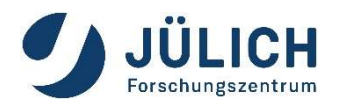

## **Common Filters: Extract Subset**

| Properties            | Information            |        |         |
|-----------------------|------------------------|--------|---------|
| Properties            |                        |        | 8×      |
| P <sup>II</sup> Apply | Reset                  | Delete | ?       |
| Search (us            | e Esc to dear text)    |        | <b></b> |
| 📼 Properti            | es (ExtractSubset1)    |        |         |
| V OI                  | 0                      | 20     |         |
|                       | 0                      | 20     |         |
|                       | 0                      | 20     |         |
| Sample Rate I         | 1                      |        |         |
| Sample Rate J         | 1                      |        |         |
| Sample Rate K         | 1                      |        |         |
| Include Bou           | undary                 |        |         |
| Display (             | (GeometryRepresentatio | ın)    |         |
| 🐈 View (Re            | ender View)            |        |         |

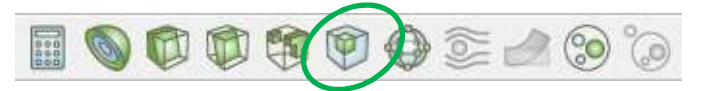

 Extracts a subset of a grid by defining a volume of interest and a sampling rate

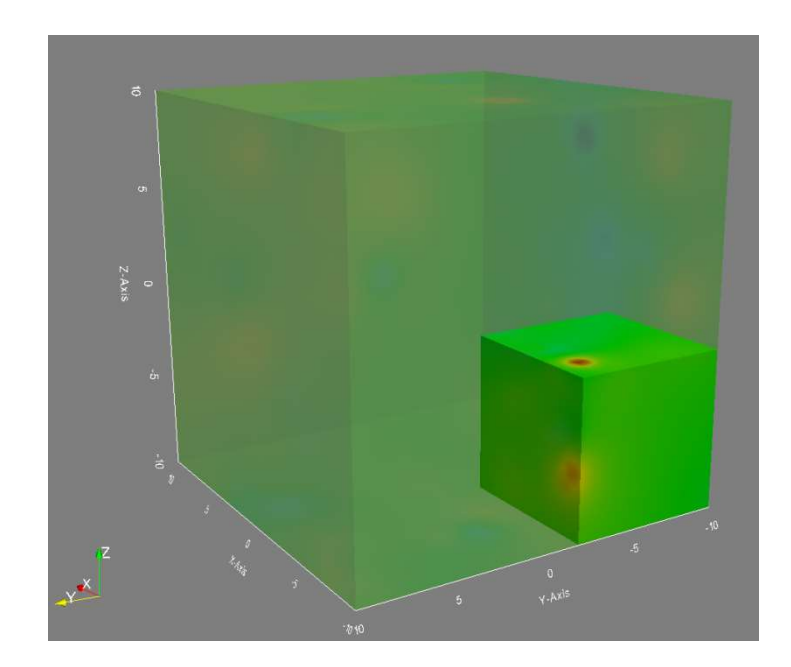

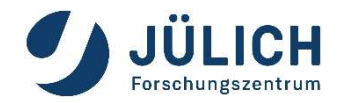

## **Exercise 2**

Load

/p/scratch/share/zilken1/HandsOn\_Remote\_Vis/ disk\_out\_ref2.ex2

 Lets have some fun with filters for vector-data, see next slides

# **Common Filters: Glyph**

| Pipeline Brow        | vser                      | ØX  |
|----------------------|---------------------------|-----|
| builti               | n:                        |     |
| 🗆 💼 disk 🛛           | out ref.ex2               |     |
| Glyph                | 1                         |     |
|                      |                           |     |
| Properties           | Information               |     |
| Properties           |                           | 0 X |
| er Apply             | 🖉 Reset 🛛 🗱 Delete 🦷 겸    |     |
| Search (             | use Esc to clear text)    |     |
| - Prope              | erties (Glyph1)           | 1   |
| Glyph Sou            | rce                       |     |
| Glyph Type           | Arrow                     |     |
| Orientatio           | n                         |     |
| Orientation<br>Array | • V                       |     |
| Scale                |                           |     |
| Scale<br>Array       | 🖉 No scale array          |     |
| Scale<br>Factor      |                           |     |
| Masking              |                           |     |
| Glyph<br>Mode        | Every Nth Point           |     |
| Stride               | 10                        |     |
| 💻 Displa             | ay (GeometryRepresentatic | 3   |
| Representat          | tion Surface              |     |
| Coloring             |                           |     |
| • temp               | · •                       |     |
|                      | 🛚 Edit 🔗 😭 😭              |     |
|                      |                           |     |

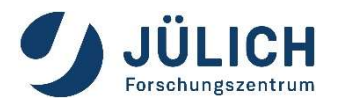

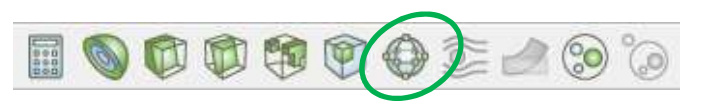

- Places a glyph, a simple shape, on each point (or subset) in a mesh
- glyphs may be oriented by a vector and scaled by a vector or scalar.

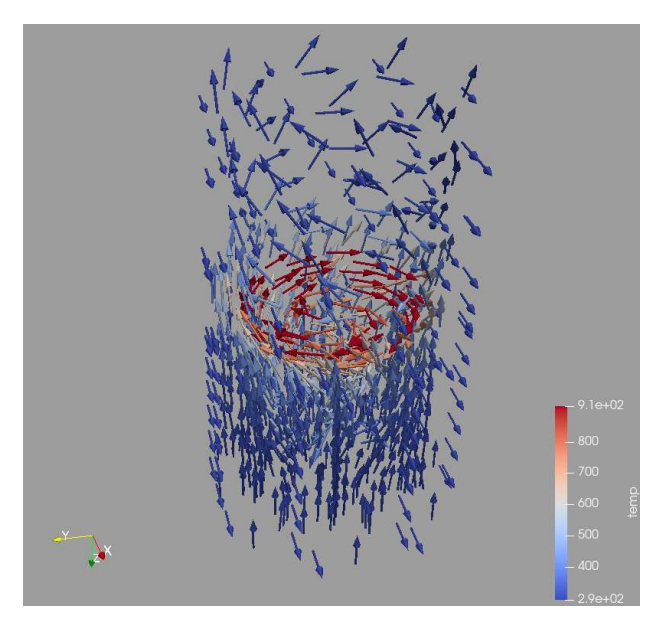

Page 35

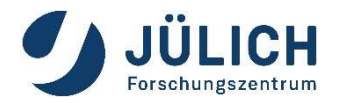

## **Common Filters: Stream Tracer**

| Properties Inf              | formation               |                   |                |             |             |  |
|-----------------------------|-------------------------|-------------------|----------------|-------------|-------------|--|
| roperties                   |                         |                   |                |             | 8 X         |  |
| Apply                       |                         | <u>R</u> eset     | Delet          | te 🛛        | ?           |  |
| Search (use Es              | c to clear te           | ext)              |                |             |             |  |
| 🗖 Properties (:             | StreamTrac              | er 1)             |                |             |             |  |
| Vectors                     | V                       |                   |                |             | •           |  |
| Integration Para            | ameters                 |                   |                |             |             |  |
| Integration Direction       | egration Direction BOTH |                   |                |             | •           |  |
| Integrator Type             | Runge-                  | Runge-Kutta 4-5 💌 |                |             |             |  |
| Streamline Para             | meters                  |                   |                |             |             |  |
| Maximum Streamlin<br>Length | ie ,                    |                   | 20.159         | 999847412   | 11          |  |
| Seeds                       |                         |                   |                |             |             |  |
| Seed Type                   |                         |                   | Point Source   |             | •           |  |
| 🔽 Show Point                |                         |                   | Ce             | nter on Bou | unds        |  |
| Point 0                     |                         | 0                 |                | 0.07999     | 99237060547 |  |
| Number of Points            | 100                     |                   |                |             | A.<br>      |  |
| Radius                      | 2.0159999               | 847412            | 1              |             |             |  |
| Note: Move mou              | ise and us              | ie 'P' ke         | ey to change p | oint positi | ion         |  |
| 🕂 Display (Geo              | ometryRepr              | esentat           | ion)           |             | 8           |  |
| 1                           |                         |                   |                |             |             |  |

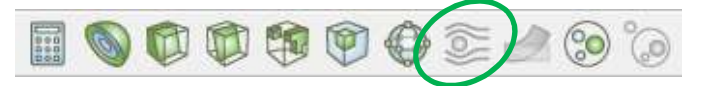

 Seeds a vector field with points and then traces those seed points through the (steady state) vector field.

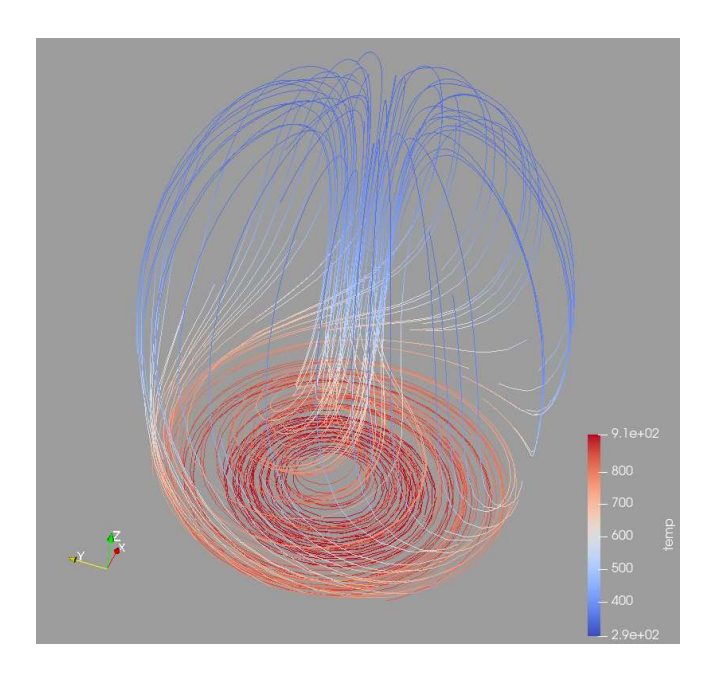

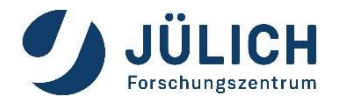

## Common Filters: Warp (vector)

| Pipeline Brow                                                                                                    | ser                         | (           | d X |
|----------------------------------------------------------------------------------------------------|-----------------------------|-------------|-----|
| <ul> <li>builtin</li> <li>builtin</li> <li>disk_o</li> <li>bice1</li> <li>WarpB</li> </ul>                                                                                                    | :<br>ut_ref.ex2<br>yVector1 |             |     |
| Properties                                                                                                    | Information                 |             |     |
| Properties                                                                                                    |                             | (           | ð 🗙 |
| to the second second s | Ø Reset                     | # Delete ?  |     |
| Search (u                                                                                                    | se Esc to clear i           | text)       |     |
| - Proper                                                                                                    | ties (WarpBy)               | Ver 😰 🗊 🖸 🔒 | -   |
| Vectors                                                                                                    | • v                         | •           |     |
| Scale Factor                                                                                                    | 0.                          | 1 ×. 🖸      |     |
| 💻 Display                                                                                                    | y (GeometryR                | ep 📦 🗊 🖸 🔒  |     |
| Representati                                                                                                    | on Surface                  | -           |     |
| Coloring                                                                                                    |                             |             |     |
| • temp                                                                                                    | *                           | -           |     |
| Selit Edit                                                                                                    |                             | # # 두 🔳 🖢   |     |
| Styling                                                                                                    |                             |             |     |

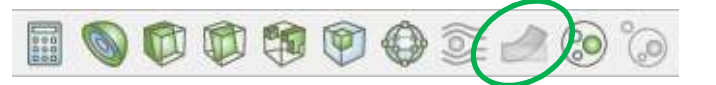

• Displaces each point in a mesh by a given vector field.

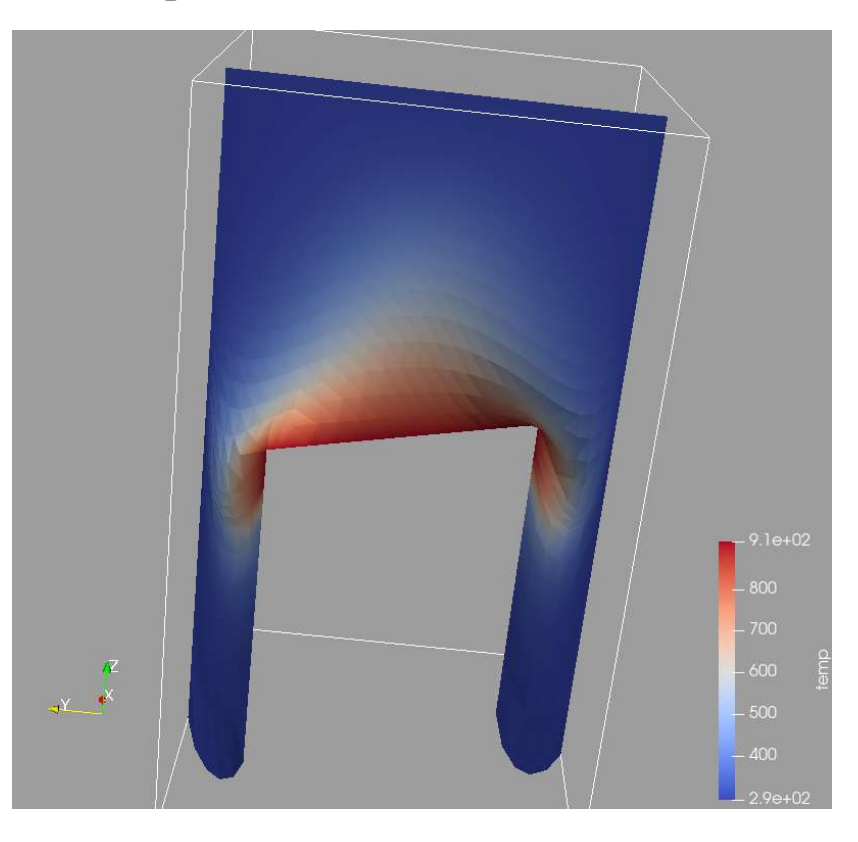

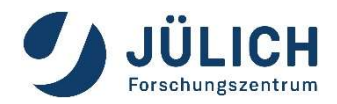

## Calculations within ParaView

**Calculator**: calculates new attributes based on simple expression

- example: "LANDMASK\*(abs(HGT) + 20.0)"
- Can generate vectors from scalars via "iHat\*velocity\_x + jHat\*velocity\_y + kHat\*velocity\_z"
- Can generate new coordinates
- Unflexibel, no "if" statement

# **PythonCalculator**: calculates new attributes based on simple Python expression

- NumPy and SciPy functions can be used
- Can generate vectors from scalars via "make\_vector (velocity\_x, velocity\_y, velocity\_z)"

### Programmable Source/Filter

- Most flexible
- Needs some deeper knowledge of ParaView conventions and data flow

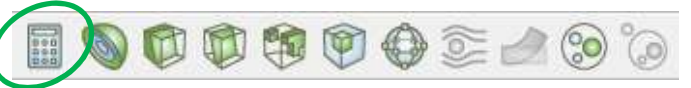

| Properties    |                 |                |        |         | 8          |
|---------------|-----------------|----------------|--------|---------|------------|
| er Appl       | ly 🦷            | 👌 Reset        | 💥 Dele | ete     | ?          |
| Search (u     | se Esc to clea  | ar text)       |        |         | 100<br>100 |
| 📼 Proper      | ties (Calculati | or 1)          |        |         | 6          |
| Attribute Mod | le Point [      | Data           |        |         | -          |
| Result Array  | Name Result     | 8              |        |         |            |
| Clear         | (               |                | iHat   | jHat    | kHat       |
| sin           | cos             | tan            | abs    | sqrt    | +          |
| asin          | acos            | atan           | ceil   | floor   | -          |
| sinh          | cosh            | tanh           | х^у    | exp     | *          |
| v1v2          | mag             | norm           | In     | log 10  | 1          |
| V 41 V 4.     | Scalars         | •              |        | Vectors | •          |
|               | ocoidi o        |                |        |         |            |
| Display       | (GeometryR      | epresentation) |        |         | 3          |

| Properties      | Information        |                                                |            |  |  |  |  |
|-----------------|--------------------|------------------------------------------------|------------|--|--|--|--|
| Properties      |                    |                                                | 0          |  |  |  |  |
| PApply          | @ <u>R</u> eset    | * Delete                                       | ?          |  |  |  |  |
| Search (use     | Esc to clear text) |                                                | 100        |  |  |  |  |
| 😑 Propertie     | es (PythonCalcul   | ator4) 🗊                                       | 6 (C) (4)* |  |  |  |  |
| Expression      | 1].PointData['R    | 1].PointData['RAIN_Accumulated'], 0.0), 100.0) |            |  |  |  |  |
| Array Associati | on Point Data      | : Data                                         |            |  |  |  |  |
| Array Name      | result             | result                                         |            |  |  |  |  |
| ✓ Copy Arrays   |                    |                                                |            |  |  |  |  |

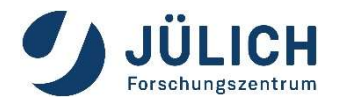

## Filter Menu:

## Many more filters in the Filters Menu

| Search            | Ctrl+Space |
|-------------------|------------|
| Recent            | •          |
| AMR               | •          |
| СТН               | +          |
| Common            | •          |
| Data Analysis     | •          |
| Material Analysis | •          |
| Quadrature Points | •          |
| Statistics        | •          |
| Temporal          | •          |
| Alphabetical      | •          |
|                   |            |

- lists of all filters available in • ParaView (Alphabetical)
- state of the entries (enabled/disabled) depends on the current data set's type

| Histogram                             |                                                                   |         |                                                                                     |          |                                                                             |    |                                                                                 |
|---------------------------------------|-------------------------------------------------------------------|---------|-------------------------------------------------------------------------------------|----------|-----------------------------------------------------------------------------|----|---------------------------------------------------------------------------------|
| Integrate Variables                   |                                                                   |         |                                                                                     |          |                                                                             |    |                                                                                 |
| Plot Data                             |                                                                   |         |                                                                                     |          |                                                                             |    |                                                                                 |
| Plot Global Variables                 | Over Time                                                         |         |                                                                                     |          |                                                                             |    |                                                                                 |
| Plot On Intersection (                | Curves                                                            |         |                                                                                     |          |                                                                             |    |                                                                                 |
| Plot On Sorted Lines                  |                                                                   |         | Extract Selection                                                                   |          | ParticlePath                                                                |    | Table To Points                                                                 |
| Plot Over Line                        |                                                                   | ۲       | Extract Subset<br>Extract Surface                                                   |          | ParticleTracer<br>Pass Arrays                                               |    | Table To Structured Grid<br>Temporal Cache                                      |
| Plot Selection Over T                 | îme ,                                                             |         | FFT Of Selection Over Time<br>Feature Edges<br>Gaussian Resampling                  | 2        | Plot Data<br>Plot Global Variables Over Time<br>Plot On Intersection Curves |    | Temporal Interpolator<br>Temporal Particles To Pathline<br>Temporal Shift Scale |
| Probe Location                        |                                                                   |         | Generate Ids<br>Generate Quadrature Points<br>Generate Quadrature Scheme Dictionary | AL 10    | Plot On Sorted Lines<br>Plot Over Line<br>Plot Selection Over Time          |    | Temporal Snap-to-Time-Step<br>Temporal Statistics<br>Tensor Glyph               |
|                                       | Block Scalars                                                     | 0       | Generate Surface Normals<br>Glyph                                                   | 60       | Point Data to Cell Data<br>Principal Component Analysis<br>Darke La anting  |    | Tessellate<br>Tetrahedralize                                                    |
| P m                                   | Cell Centers<br>Cell Data to Point Data                           |         | Gradient<br>Gradient Of Unstructured DataSet                                        | چە<br>{} | Process Id Scalars<br>Programmable Filter                                   | ~  | Texture Map to Cylinder<br>Texture Map to Plane<br>Texture Map to Sphere        |
| 3                                     | Clean<br>Clean Cells to Grid<br>Clean to Grid                     | ©<br>14 | Grid Connectivity<br>Group Datasets<br>Histogram                                    |          | Python Annotation<br>Python Calculator<br>Quadric Clustering                | 39 | Threshold<br>Transform<br>Triangle Strips                                       |
| S S S S S S S S S S S S S S S S S S S | Clip<br>Clip Closed Surface<br>Clip Generic Dataset               |         | Image Data To AMR<br>Image Data to Point Set<br>Integrate Variables                 |          | Random Attributes<br>Random Vectors<br>Rectilinear Data to Point Set        |    | Triangulate<br>Tube<br>Warp By Scalar                                           |
| Re                                    | Compute Derivatives<br>Connectivity                               |         | Interpolate to Quadrature Points<br>Intersect Fragments                             |          | Rectilinear Grid Connectivity<br>Reflect                                    | 2  | Warp By Vector<br>Youngs Material Interface                                     |
| S                                     | Contour<br>Contour Generic Dataset                                |         | Iso volume<br>K Means<br>Level Scalars(Non-Overlapping AMR)                         |          | Resample With Dataset<br>Ribbon                                             |    |                                                                                 |
|                                       | Convert AMR dataset to Multi-block<br>Curvature<br>D3             |         | Level Scalars(Overlapping AMR)<br>Linear Extrusion<br>Loop Subdivision              |          | Rotational Extrusion<br>Scatter Plot<br>Shrink                              |    |                                                                                 |
| G                                     | Decimate<br>Delaunay 2D<br>Delaunay 3D                            |         | Mask Points<br>Material Interface Filter<br>Median                                  |          | Slice<br>Slice (demand-driven-composite)<br>Slice AMR data                  |    |                                                                                 |
|                                       | Elevation<br>Extract AMR Blocks                                   | ~       | Mesh Quality<br>Multicorrelative Statistics                                         | 6        | Since Generic Dataset<br>Smooth<br>StreakLine                               |    |                                                                                 |
| s on the                              | Extract Block<br>Extract CTH Parts<br>Extract Cells By Region     |         | Normal Glyphs<br>Octree Depth Limit<br>Octree Depth Scalars                         | lei      | Stream Tracer For Generic Datasets<br>Stream Tracer With Custom Source      |    |                                                                                 |
|                                       | Extract Edges<br>Extract Generic Dataset Surface<br>Extract Level |         | Outline<br>Outline Corners<br>Outline Curvilinear DataSet                           |          | Subdivide<br>Surface Flow<br>Surface Vectors                                |    |                                                                                 |
|                                       |                                                                   |         |                                                                                     |          |                                                                             |    |                                                                                 |

See https://www.paraview.org/Wiki/ParaView/Users\_Guide/List\_of\_filters ٠

Calculator Extract Selection

Histogram

# **Animating Data**

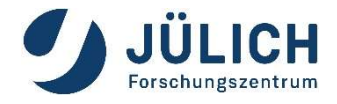

Using the Animation View, ParaView can animate

- Data time steps (if you have time-dependent data)
- Nearly any property of any pipeline object
- The camera, to perform camera flights along a specified path or orbit.
- Use Python scripts to manipulate the scene every time step

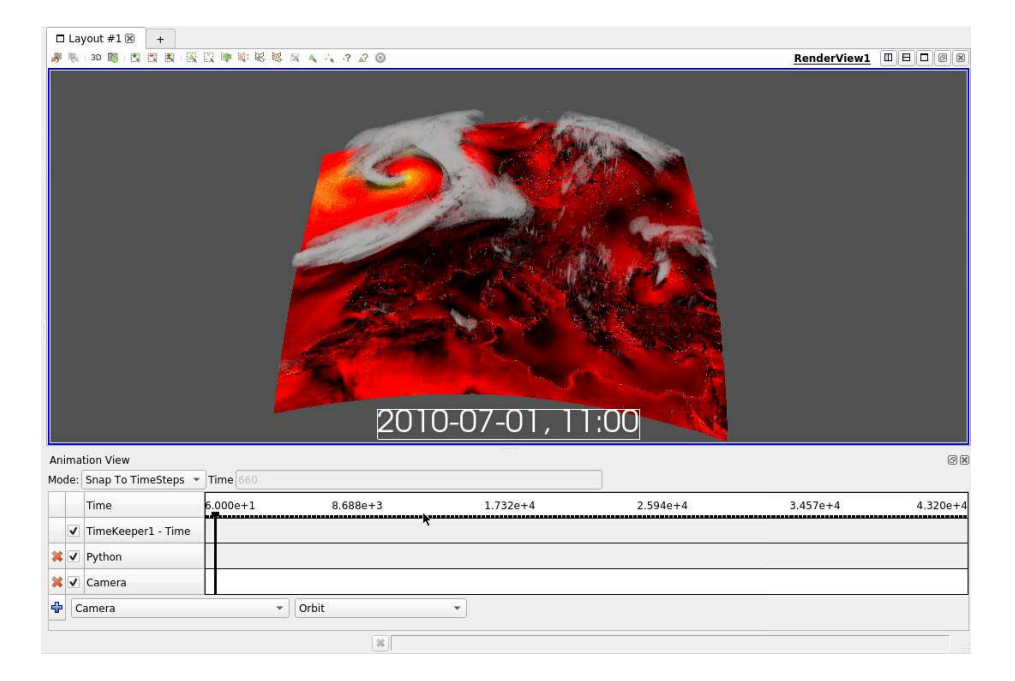